## **Step 6 — Military Experience**

## LIST YOUR MILITARY EXPERIENCE

Starting with your most recent assignment.

**tip:** "Type of Final Discharge" requires specific codes. Click the small gray box to the right of the data field to bring up a pop-up general value list. Click on the gray box to the left of the code and click "OK" to populate the data field.

| Resumes Personal Data Ec                   | lucation External Work I        | Experience Pr        | eferences               | Military Service     | Background Inform |
|--------------------------------------------|---------------------------------|----------------------|-------------------------|----------------------|-------------------|
| Previous step Background Information       |                                 |                      |                         |                      |                   |
| Have you served in the U.S. Military?      |                                 |                      |                         |                      |                   |
| If you have served in more than one branch | of the military, please enter i | nformation related t | o your most re          | cent service first.  |                   |
| Military Service                           |                                 |                      |                         |                      |                   |
| Branch of U.S. Military Service            | Highest Ra                      | ink Ty               | Type of Final Discharge |                      |                   |
| i No Military Experience Maintained        |                                 |                      |                         |                      |                   |
| Add Edit Delete                            |                                 |                      |                         |                      |                   |
| Branch of ILS Military Service             | II S Navy                       |                      |                         |                      |                   |
| ates of Active Duty: 2000-2002             |                                 |                      |                         |                      |                   |
| Highest Rank:                              | E-2                             | Type of Final [      | Discharge: G            | eneral Value List    |                   |
| Rank at Final Discharge: E-5               |                                 |                      | Personal V              | alue List Setti      | 0.05              |
| Date of Final Discharge:                   | 2002                            | -                    |                         |                      |                   |
| Type of Final Discharge:                   |                                 | Add to Perso         | onal Value List         |                      |                   |
| Responsibilities:                          |                                 | 🚯 Type Final         | I Short D               | escript.             |                   |
|                                            |                                 | Н                    | Honoral                 | ble                  |                   |
|                                            |                                 | G                    | Genera                  | Under Honorable Cond | diti              |
|                                            |                                 | U                    | Genera                  | Under Other Than Hor | 10r               |
| Save Cancel                                |                                 | В                    | Bad Cor                 | nduct                |                   |
|                                            |                                 | D                    | Dishond                 | rable                |                   |
|                                            | 1 Olara                         | E                    | Entry Le                | vel Separation       |                   |
| Previous step   Background information     | Close                           | 0                    | Other                   |                      |                   |
|                                            |                                 |                      |                         | OK Cance             |                   |
|                                            |                                 |                      |                         |                      |                   |